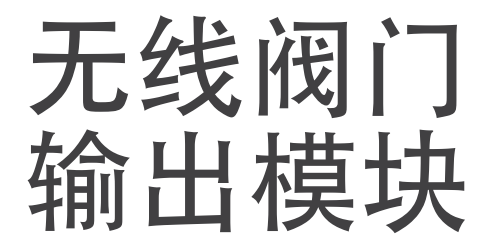

用户手册

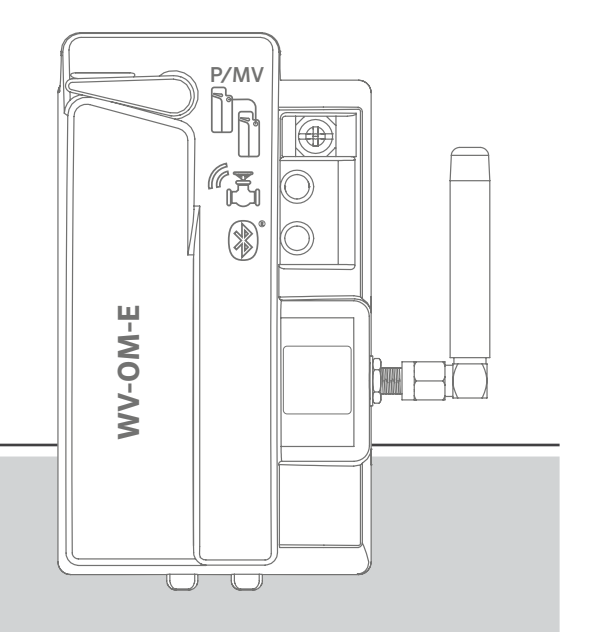

**WVOM-E** 用于 Hunter ICC2 和 HCC 控制器的 无线阀门输出模块

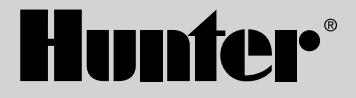

| 介绍             | 10                                                                                                    | 信号                                                                                            |
|----------------|----------------------------------------------------------------------------------------------------|-----------------------------------------------------------------------------------------------|
| 核心特点           | 10                                                                                                    | 上次更新                                                                                          |
| 安装             | 11                                                                                                    | 设置                                                                                            |
| WVOM-E LED 指示灯 | 11                                                                                                    | WVOM-E 信息                                                                                     |
| 水泵/主阀 连接       | 11                                                                                                    | 频道 ID                                                                                         |
| WVL 站点编程       | 11                                                                                                    | 站点 ID                                                                                         |
| 基础故障排除         | 11                                                                                                    | 中继器                                                                                           |
| 其它应用功能和诊断      | 12                                                                                                    | 密码                                                                                            |
| 工作台            | 12                                                                                                    | 恢复数据库(更换WVOM-E)                                                                               |
| 详细信息界面         | 13                                                                                                    | 出厂重置 (WVOM-E)                                                                                 |
| 状态             | 13                                                                                                    | App信息                                                                                         |
| 电池指示器          | 13                                                                                                    | 固件更新                                                                                          |
|                | <ul> <li>介绍</li> <li>核心特点</li> <li>安装</li> <li>WVOM-E LED 指示灯</li> <li>水泵/主阀 连接</li> <li>WVL 站点编程</li> <li>基础故障排除</li> <li>其它应用功能和诊断</li> <li>工作台</li> <li>详细信息界面</li> <li>状态</li> <li>电池指示器</li> </ul> | 介绍10核心特点10安装11WVOM-E LED 指示灯11水泵/主阀 连接11WVL 站点编程11基础故障排除11其它应用功能和诊断12工作台12详细信息界面13状态13电池指示器13 |

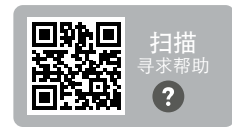

需要有关您产品的更多实用信息吗? 查找 有关安装、控制器编程等的提示。

hunter.help/WVOM-E

# 介绍

Hunter 无线阀门输出模块(WVOM-E)设计用于安装在任意兼容的控制器输出模块插槽中。

WVOM-E的安装方式与任意其它Hunter输出模块一样。 从技术上讲,WVOM-E安装在哪个输出插槽并不重要。

然而, WVOM-E 可以与传统的 Hunter ICM 和/或 EZDM 输出模块共存。最佳做法是将任意 ICM 安装在编号最低的插槽中, 以便控制器机箱中雕刻的站点编号与常规输出端子正确对齐。

将 WVOM-E 添加到下一个可用插槽中, 以简化未来的服务。

WVOM-E 仅设计用于与 Hunter 无线阀门连接 (WVL) 设备配合使用。它与任何其它制造商的设备都不兼容。 WVL 需要 Hunter 直流电磁头 (P/N 458200), 它可以改装到任何现有的 Hunter 阀门上。

Hunter WVL 系统是 Hunter ICC2 和 HCC 控制器的无 线输出选项。WVL 需要在控制器输出模块插槽中安装 WVOM-E。

### 主要优势

#### 简单的无线连接

这种便捷而创新的无线阀门技术简化了安装过程,节省了时间、成本和人力。它包括这些优势:

- 可与 Hunter ICC2 和 HCC 控制器配合使用, 并与 Centralus™ 和 Hydrawise<sup>®</sup> 软件兼容
- 使用中继器可以添加多达 54 个阀门 (+水泵/主阀), 可视距离达 600 米或更远
- 免许可 LoRa<sup>®</sup> 无线电技术可直接与阀箱进行无线通讯, 无需现 场铺设铜线
- 与传统的 ICM 或 EZDS 输出模块结合使用, 实现最大的灵活性
- 无需铺设昂贵的现场电线或切割硬质景观,从而简化了安装过程

\*无线范围受地形、树叶、建筑物和其他场地因素的影响。安装前请查阅产品文档。

### 您将需要:

- 免费的支持蓝牙<sup>®</sup> Hunter WVL App, 这是进行安装或服务所必 需的。从右侧的 Apple 或 Google Play 商店下载。
- 9 V DC 电池 (每个 WVL 2 节)
- 用于直流电磁头连接的灌溉级防水接头
- 38 毫米孔锯, 包含在 WVOM-E 中, 用于将 WVL 安装到阀箱盖中

**注意**:请勿在控制器壳体上使用孔锯!孔锯用于将单个WVL 设备安装在阀箱中。

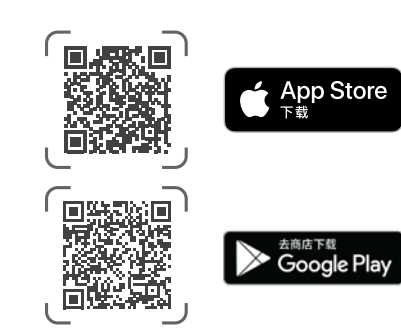

Bluetooth 字样和标识是 Bluetooth SIG Inc. 的注册商标, Hunter Industries 对这些标识的任何使用均经过许可。Apple、Apple 徽标和 iPhone 是 Apple Inc. 在美国和其他国家/地区注册的商标。Google、Google 标、Android 和 Google Play 是 Google LLC 的商标。

## 安装

- 1. 将输出模块插槽中的卡舌啮合并倾斜入位, 直到接头完全卡入。
- 2. 将锁定杆转至水平位置以将模块锁定到位。
- 3. 按下并松开面板背面的"重置"按钮。这样,控制器就能识别 WVOM-E 及其 54 站配置。
- 4. 控制器接通电源后, LED 灯将持续发出绿光。这让您知道模块 已接通电源并准备好进行通讯。
- 5. 如果 WVOM-E 安装在金属壳体内, 那么天线必须延伸到金属壳 体外。使用 Hunter ANTEXTKIT 天线套件最多可将天线延伸至 壳体外 3 米。

## WVOM-E LED 指示灯

安装后,模块通电时将出现短暂的灯光显示。一旦接通电源,指示灯就会传达有价值的系统状态信息。

| 指示灯状态           | 含义                                  |
|-----------------|-------------------------------------|
| 顶部指示灯,<br>绿色常亮  | WVOM-E 已通电并准备就绪                     |
| 顶部指示灯, 绿        | 快速闪烁: VOM-E 正在通讯                    |
| 色闪烁             | 慢速闪烁: VOM-E 正在灌溉                    |
| 顶部指示灯,          | VOM-E 已检测到警报状态(内部蜂鸣器                |
| 黄褐色常亮           | 也会响起)                               |
| 顶部指示灯, 黄褐       | 快速闪烁: VOM-E 正在重启                    |
| 色闪烁             | 慢速闪烁: VOM-E 警报激活                    |
| 底部指示灯, 蓝<br>色常亮 | 蓝牙app已连接至 VOM-E (如果未连接, LED 指示灯将变暗) |

水泵/主阀 连接 | 站点编程

### 水泵/主阀 连接

WVOM-E可以与常规接线的水泵/主阀 (P/MV) 输出端连接使用。 不过,如果配有直流电磁头 (P/N 458200),也可使用WVL达到此 目的。

如果要对水泵/主阀输出采用无线控制,请将跳线从WVOM-E上的P/MV端子连接到控制器电源模块上的P/MV输出端。

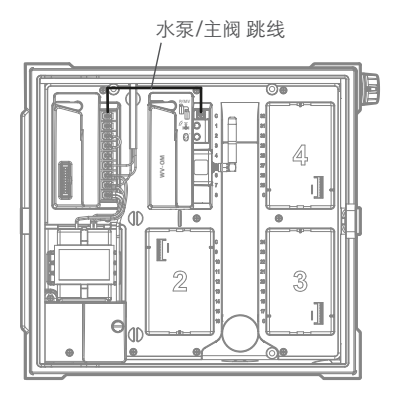

### WVL 站点编程

WVOM-E 没有内置的控制能力,只有 LED 指示灯显示状态。 所有编程和诊断均通过免费的 Hunter WVL App完成,可从相应的 应用商店下载 iOS<sup>®</sup> 或 Android<sup>®</sup> 版本。

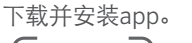

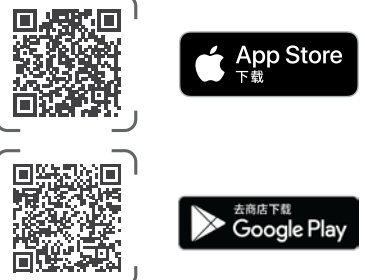

语言: Hunter WVL App将自动使用用户所选语言的手机设置。如果手机设置的语言翻译不可用,那么app将显示英文。

打开智能手机上的app, 它会立即开始扫描约 15 米视线范围内的 WVOM-E。

片刻后, 蓝牙范围内可用的 WVOM-E 将按序列号列出。

选择要编程的 WVOM-E (如果列出的 WVOM-E 不止一个), 然后 点击"连接"。当所选 WVOM-E 连接到手机时, 模块上的蓝色 LED 灯将会亮起。

然后, app将显示已连接的 WVL 站点链接列表 (如适用)。如果没有可用链接,则会显示空白屏幕。

点击屏幕底部的 WVL 按钮, 添加或编辑 WVL 设备。屏幕右上角会 出现一个+按钮。

将WVL靠近控制器,以确保通讯可靠。取下WVL电池盖。

🛄 注意: 一次只分配一个 WVL, 以避免混淆或意外分配多个地 北。

在WVL的左侧隔间中安装一节9V 直流电池。

"左"表示手动启动手指图标在左侧,电磁阀导线延至右侧。右侧按 钮带有齿轮图标。LED灯在上面,按钮在下面。

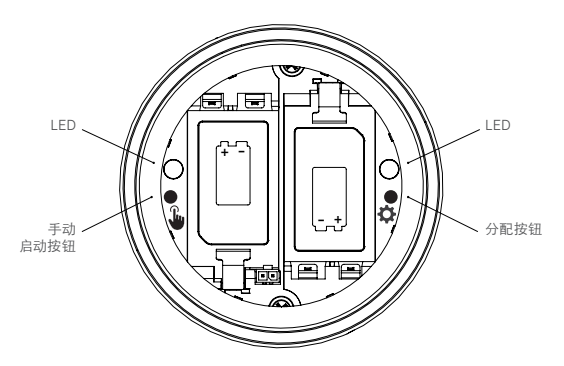

要进入分配模式,请按住WVL电池仓内的右侧按钮2秒钟,直到 右侧(齿轮)LED指示灯亮起黄灯。

WVL 将保持该模式长达 5 分钟, 或直到完成站点分配。

在app中,来到WVL界面。现有的WVL将会显示(点击铅笔图标可 编辑其站点编号)。

要添加新的 WVL, 请点击 WVL 界面上的 + 按钮。按下扫描按钮在 分配模式中查找新的 WVL。

如果发现处于分配模式的WVL,它将与当前站点信息一起显示。新 的 WVL 将为每个站点只显示"Null",因为它们尚未分配。

通过app界面为 WVL 上的每个输出端选择控制器站点编号(或 水泵/主阀)(单站WVL只有一个选择,而多站控制器则允许单独 分配每个输出端)。

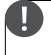

注意: 未使用的站点可以设置或保留为"Null", 这样它们就不会 被分配并目保留以供将来使用。

如果 WVL 使用可选的太阳能电池板套件 (SP-WVL), 请点击app 中的"太阳能供电"滑块,确保正确显示电池状态。

按要求分配 WVL 中的每个站点后,点击屏幕底部的"保存"按钮。WVOM-E 将通过 LoRa 无线电向该设备发送站点编程。在此过程中,WVOM-E 的 LED 灯将快速闪烁。

如果保存成功,那么正在寻址的 WVL 中的分配指示灯将呈黄褐色 闪烁数次。几秒钟内,您还会在app中看到一条消息,告知您是否 保存成功。

在编程时,用永久性记号笔在每个WVL上写下成功分配的站点编号,以确保您记住编号。电池盖上有空间可以写每个站点的编号,您也可以将其写在侧面(靠近电线引出的地方)以延长使用寿命。

然后按照 WVL 安装指南中的详细说明, 在现场位置( 阀箱) 实际安装已编程的 WVL。

#### 基础故障排除

(蜂鸣声和错误消息)

WVOM-E与WVL(或中继器)之间的所有LoRa无线电通讯都是 双向的。每当WVOM-E向WVL或中继器发送消息时,它都希望得 到响应。响应确认命令并更新电池和信号信息。

每次控制器尝试打开 WVL 站点时, 都会发生双向通讯。

如果 WVOM-E 在重试后未收到响应, 模块将在控制器显示屏上宣 布错误, 并且每2分钟发出两次内部蜂鸣声。在距离控制器大约15 米的地方, 在相当安静的环境中可以听到蜂鸣声。

- 显示屏将显示站点编号 (或"P"表示水泵)以及"Err",指示哪个 站点未响应。
- 蜂鸣声将持续,直到:
  - WVOM-E能够再次与无响应的WVL成功通讯,或
  - 按下控制器面板背面的重置按钮。

如果控制器连接到 Centralus 网络控制应用程序,该软件还可以向 移动设备发送文本信息来发出警报。这将被表述为"过载"消息, 并且无法报告实际的站点编号。这只是为了让您知道该位置出现了 警报情况。您必须抵达现场通过 Hunter WVL App进行进一步诊断 并解决问题。

如果 HCC 控制器与 Hydrawise 软件连接, 那么可以通过控制器的 触摸屏或 Hydrawise App得到一些额外的报告:

- 某个站点发生通讯错误
- 电池处于低电量状态
- 电池电量严重不足,必须立即更换

这些消息也会出现在 Hydrawise App、网页和事件日志中。

使用 Hunter WVL App连接到 WVOM-E, 然后进入 WVL 界面。 按"详细信息"。任何带有红色状态图标的 WVL 都无法响应。按 下"详细信息"页面上任意 WVL 下方的刷新按钮, 查看其是否会响 应, 并更新电池和信号信息。

无法通讯的 WVL 将无法向其任何阀门站点供水 (其它 WVL 不受影响,将继续正常供水)。

通讯失败的最常见原因是:

| 原因                       | 解决方法                                       |
|--------------------------|--------------------------------------------|
| 电量不足                     | 更换电池 (或检查太阳能电池板,如<br>果使用的是太阳能)             |
| 环境变化(例如,车辆阻<br>塞、树叶过度生长) | 如果可能,找到并移除障碍物,升高<br>WVOM-E天线,或添加中继器        |
| 其它设备的无线电干扰               | 尝试不同的频道 (用app) 以消除<br>干扰                   |
| WVL 内部故障<br>(例如, 闪电)     | 检查 WVL 电池仓内的 LED 指示灯<br>是否正常工作, 必要时更换 WVL。 |

树叶可能会对无线信号产生影响。随着时间的推移,景观植物可能 会枯萎或生长,从而中断与远处设备的通讯。新的植物、建筑物或 车辆也可能产生这样的影响。

### 其它应用功能和诊断

所有 WVOM-E/WVL 信息均通过 Hunter WVL App获取。重要的是要记住, app是直接从智能手机连接到 WVOM-E, 但从 WVOM-E 到 WVL 的所有现场通讯都是通过 LoRa 无线电进行的。

蓝牙的传输距离相对较短,只有15米,因此必须靠近控制器 才能使用。

LoRa 的传输距离相对较远,可达 650 米,因此可以从现场的 WVL 向 WVOM-E 报告信息。如果在控制器的蓝牙范围内,您 可以从任何已连接的 WVL 获取信息。

### 指示板

从app连接到控制器 WVOM-E,工作台就会出现在第一个页面上。这里将显示所有站点的当前状态、信息的时长以及站点当前是否处于激活状态。

任何站点出现"Fail"(失败)消息均表示存在问题。有关详细信息,请参阅"详细信息"界面。

要了解每个站点的更多信息,请点击app右上角的详细信息。

#### 详细信息界面

"详细信息"界面将汇总系统中每个 WVL 以及中继器 (如果存在) 的最新信息。

WVL 与其输出站点分配一起报告。每个 WVL 都将显示其序列号和当前固件版本号。

### 状态

WVL 要么运行正常(绿色),要么有问题(红色)。更多信息,请参见站点详情。

#### 电池指示器

这里将显示内部电池的大致状态,这对 WVL 的正常运行至关重要。低电量指示器会发出警告,在运行变得不稳定之前尽早更换电池。

使用太阳能的 WVL 将有一个带有部分太阳指示的特殊电池图标。 太阳能 WVL 不显示电池百分比。电池图标有内部条形图显示充电 状态,如果电压下降到不可接受的水平,则会显示空电池图标。

#### 信号

这显示了 WVOM-E 和 WVL 之间的无线电连接质量。信号差也可 能意味着运行不可靠。天线位置、电池电量不足或该区域的其它无 线电噪音可能会导致信号不佳。

信号质量以百分比显示。它基于每个 WVL 设备的信噪比 (SNR)。每 当 WVOM-E 与现场的 WVL 通讯时,百分比就会更新。

最大值为100%。完全无法响应的设备将显示0%的值。

任何使用中继器进行通讯的 WVL 都会显示一个特殊的中继器图标。

非常低但一致的 SNR 可能意味着需要改善信号以实现可靠运行。

- 使用 Hunter ANTEXTKIT 将 WVOM-E 天线(以及 WVL 天线( 如可行))升高3米。
- 添加 Hunter 中继器 (北美市场型号为 RPT, 国际市场型号为 RPT-E, 使用 433 MHz 频率)。
- 确保WVL电池处于最新状态。

#### 上次更新

只要 WVOM-E 与 WVL 通讯成功, 就会显示最近一次通讯的日期 和时间。此更新将至少每 24 小时进行一次。时间显示的是检索信 息后的时长。

您可以按屏幕上任意 WVL 下方的"手动刷新"按钮, 立即更新任 意 WVL 或中继器信息。这样将更新信号和电池寿命报告。

### 设置

app界面底部的"设置"按钮将显示当前的app信息。它还将显示WVOM-E本身中的几个可调设置。

### WVOM-E 信息

点击 WVOM-E 信息旁边的向右箭头, 了解更多信息, 以及频道和 站点 ID 设置和中继器设置。

### 频道 ID

仅当您已确定 LoRa 频道上的无线电干扰导致您的站点出现问题时 才使用此设置(罕见,但有可能)。最多有10个不同的可用频道,此 设置会将整个操作系统更改为新频道。

如果您选择了不同的频道,然后按下"提交"按钮,WVOM-E就会 切换到不同的频道。然后,WVOM-E将自动尝试将所有已知WVL 和中继器(如适用)更改为新频道。

新频道分配完成后,进度指示标将会显示。如果在分配期间app与WVOM-E断开连接,请重新连接并刷新以验证重新分配过程的当前状态。

## 站点 ID

如果两个不同的 LoRa 系统似乎在同一频道上相互干扰,请使用此 设置。每个 WVOM-E 都有一个站点 ID (从1到 255),在寻址 WVL 时会将其传送给 WVL。

一般来说,更改频道 ID 是一种比较简单的方法,可以将那些看似 意外交叉通讯的系统分开。只有当多个不同的站点使用同一频道并 怀疑相互干扰时,才有必要更改站点 ID。

#### 中继器

如果您向系统添加中继器来改善无线电覆盖范围,那么此功能是必需的。如果要添加中继器,系统将提示您输入其序列号。序列号刻 在或印在中继器天线的底部。

输入并保存序列号后,每个 WVL 将根据信号强度(直接来自WVOM-E或中继器)选择是否使用该序列号。"详细信息"界面将显示哪些 WVL 选择使用中继器。用户无法设置此决定;它是自动执行的,以延长现场电池的使用寿命。

中继器电池完全由太阳能供电。如果电池电量百分比较低,太阳能 电池板可能位于阴暗处或被灰尘或杂物覆盖。定期清洁太阳能电池 板,并确保其位置正确,以便在白天最大程度获得日照。

### 密码

您可以向 WVOM-E 添加密码 (PIN), 以防止其它蓝牙智能手机用户 未经授权的访问。如果您创建了密码, 您的智能手机就会记住它, 这样您就不必在每次连接 WVOM-E 时都输入密码。任何使用不同 手机的其它用户都需要密码才能访问设备。

记住您的密码或将其存放在安全的地方很重要。如果忘记或丢失密码,其它用户可能无法再访问 WVOM-E 或 WVL 数据,除非避开密码。请勿使用用于其它app和功能的 PIN 码。

如果您忘记了 PIN 码:

- 打开智能手机上的 Hunter WVL app。
- 关闭控制器电源,然后重新打开。
- 在 10 秒钟内将app重新连接到 WVOM-E, 您将不再需要 PIN 码。
- WVOM-E将向app发送默认代码并允许访问。
- 前往app中的"密码"输入新密码。如果您不需要 PIN 码,请在 10 秒内返回密码设置并将其关闭。

### 恢复数据库(更换 WVOM-E)

当出于维修原因必须更换 WVOM-E 或与其它设备交换时,将使用恢复数据库功能。

新的或更换的 WVOM-E 将有不同的站点 ID 和序列号。新的 WVOM-E 必须重新连接到现场的所有 WVL 才能运行。

数据库恢复软件允许自动恢复 WVOM-E 内部数据库范围内的所有 WVL,这样就不必逐个手动重新寻址。

安装新的 WVOM-E, 与Hunter WVL App连接, 然后选择"恢复数据库"功能。

该app将提示您输入系统内已知设备(WVL或中继器)的序列号。 您必须读取并记录更改前系统中存在的单个序列号。序列号印在或 刻在每个WVL(和中继器)上,因此您需要从旧版安装中找到一个 有效的序列号。

WVOM-E 将使用有效序列号搜索相应设备, 并重建其站点 (和中 继器) 数据库。

然后, WVOM-E 将尝试与范围内所有正在运行的 WVL 或中继器联系。此过程可能需要长达 30 分钟的时间。在恢复期间, WVOM-E 可能无法进行可靠的灌溉。我们建议在正常的自动灌溉时间之外进行此操作。

该过程完成后,将出现一条通知。如果找到了所有WVL,WVOM-E就可以再次灌溉,无需进一步现场寻址。

## 出厂重置 (WVOM-E)

出厂重置选项将完全删除所有WVOM-E信息,包括WVL数据库、 频道和站点ID分配以及中继器配置。需要重新设置整个系统才能 恢复操作。

## 程序信息

点击"App"旁边的向右箭头,查看当前app状态。App信息提供app 的当前版本号以及 Hunter 支持和其它信息网站的链接。

### 固件更新

如果有新的固件, WVOM-E和WVL都可以在现场进行无线更新(OTA)。

固件更新需要大量下载,最多可能需要2个小时。如果您需要在此时间内灌溉或执行其它诊断功能,请勿启动更新。

当新固件发布到app网站时,您在打开app时会收到一条宣布新版本的消息。您可以跳过更新或选择立即更新。对于具有旧版本固件且有可用更新的WVL,将在"详细信息"界面上其版本号旁边显示 橙色图标作为提醒。

固件更新非常重要,可提供新功能或重要修复。但要注意,在完成 之前,它们会中断或阻止计划灌溉。

更新还会耗尽电池电量,如果 WVL 电池电量过低,无法完成更新 过程,更新将无法完成。

#### 欧盟指令符合性证明

Hunter Industries 特此声明, WVOM-E 型号的无线电设备类型符合欧盟指令 2014/53/EU。《欧盟合规声明》的全文见以下网址: http://subsite.hunterindustries.com/compliance/。

| CE                     |            | X |
|------------------------|------------|---|
| _oRa                   |            |   |
| Ē                      | 是大输出功率     |   |
| 频段 (MHz)               | 最大功率 (dBm) |   |
| 433.05 - 434.79        | 120 VAC    |   |
| Bluetooth <sup>®</sup> |            |   |
| 毒                      | 是大输出功率     |   |
| 频段 (GHz)               | 最大功率 (dBm) |   |
| 2 402 - 2 480          | 11         |   |

Hunter

Jenn & Hullian

Denise Mullikin,

HUNTER INDUSTRIES | Built on Innovation® 1940 Diamond Street, San Marcos, CA 92078 USA hunterindustries.com © 2024 Hunter Industries Inc. Hunter Hunter Hunter Industries Inc.